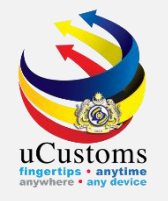

### Journey Amendment Import (SEA)

### **User Guide**

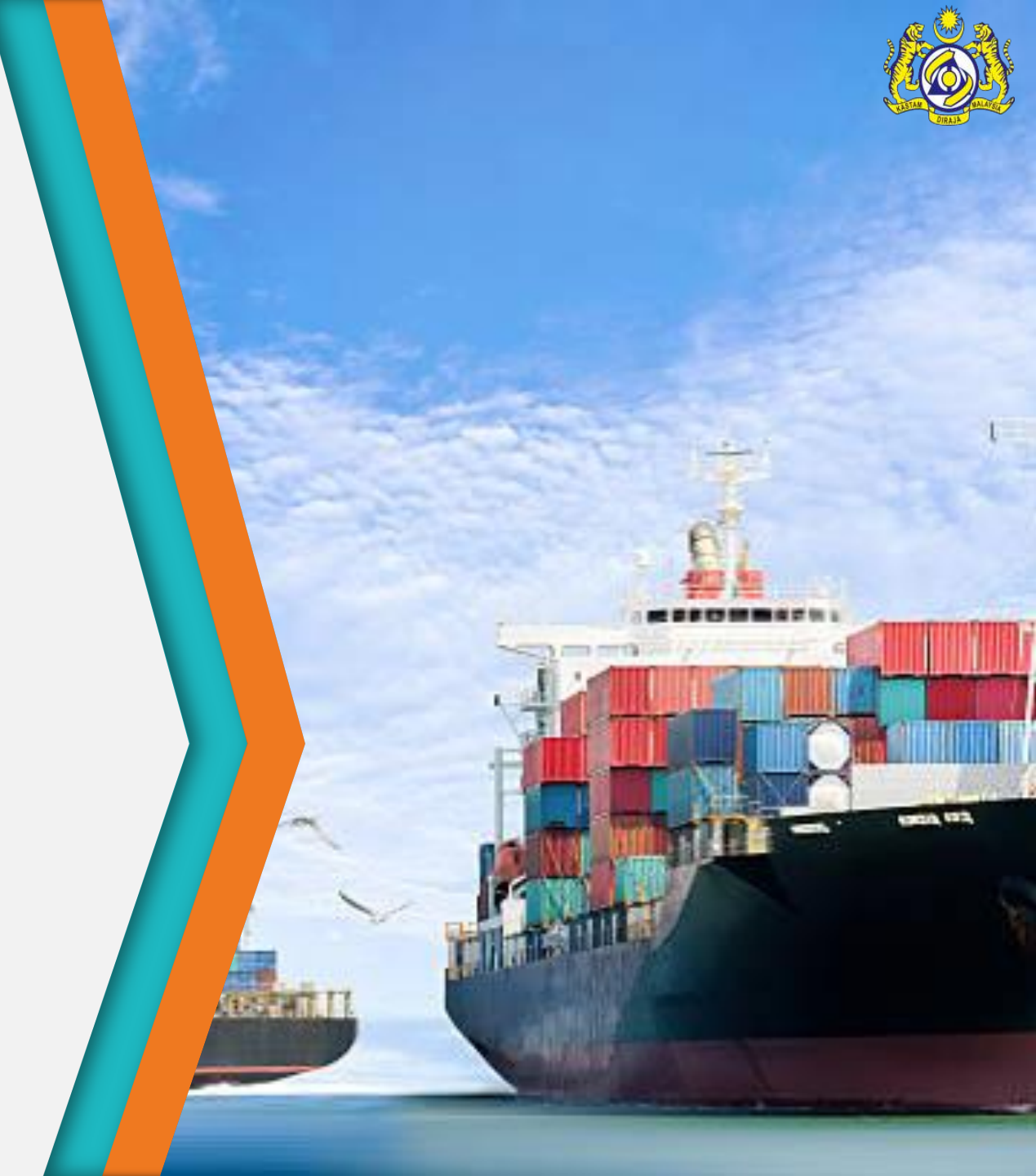

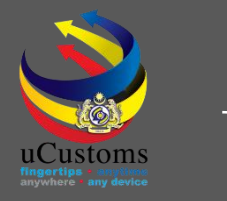

## User Role Description

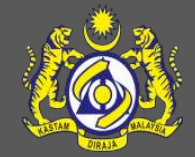

# Amend Journey Information. Amend Journey Information for Multiple Port.

### Amend Journey Information

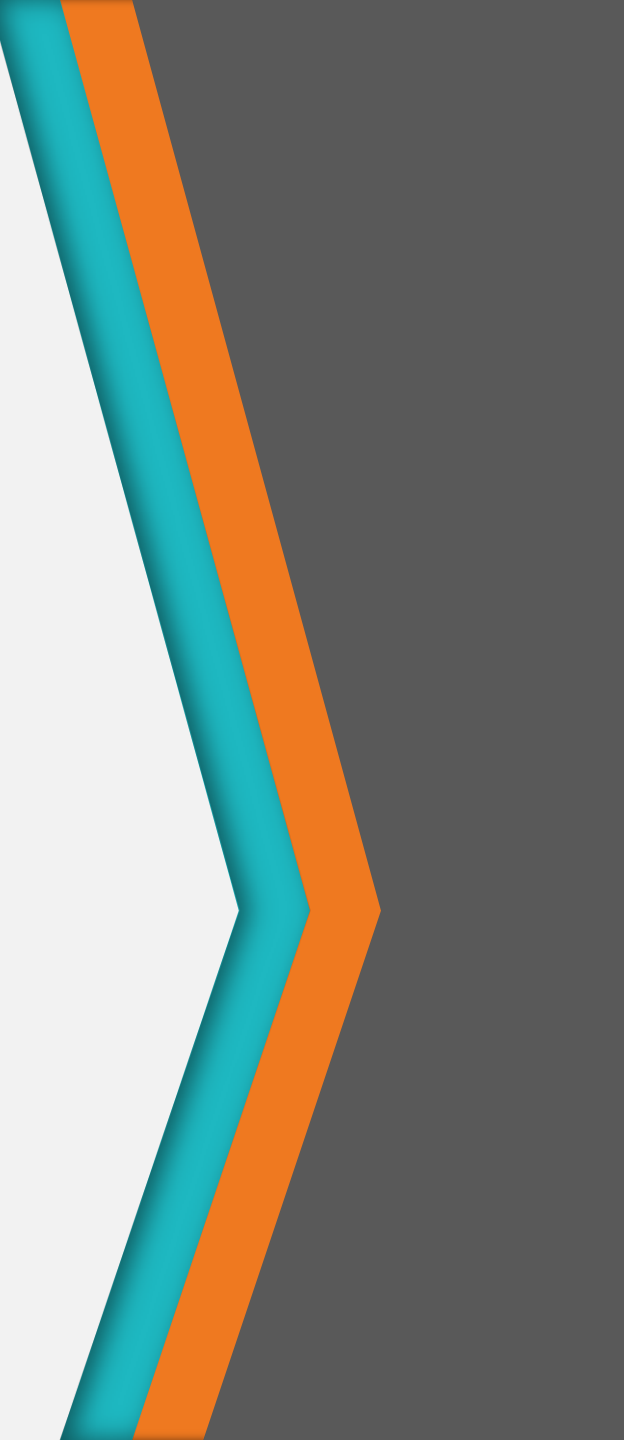

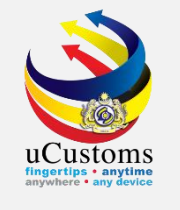

On the "SHIP/CARGO" menu, go to "Journey and Manifest" → click "Import Journey" submenu.

| <b>8</b>    | Royal Ma               | alaysian Customs Departme     | ent          |                                                         |                                         |                                          | User Profile : Shipping Ag | ent I |
|-------------|------------------------|-------------------------------|--------------|---------------------------------------------------------|-----------------------------------------|------------------------------------------|----------------------------|-------|
| ⊠           | » SHIP / CARGO » XML U | IPLOAD » LICENSE RMCD         | » PERMIT/QU  | OTA » TRADE FACILITATION                                | »REGISTRATION »LEGAL                    | AFFAIRS » REVENUE                        |                            | < >   |
| TIFICA      | Ship Clearance 🔹 🕨     |                               | IONS         |                                                         |                                         |                                          |                            | -     |
| go          | Journey and Manifest 🔸 | Import Journey                |              |                                                         |                                         |                                          |                            |       |
| nse         |                        | Export Journey                | itted        | Journeys Assigned to                                    | NOC has been<br>Delegated               | Approved Final Outturn<br>Certificates   | Accepted Shut Out          |       |
| istrati     | on                     | Manifest                      | de           | Slot Chartered Agents                                   |                                         |                                          | Certificates               |       |
| ) Clearance |                        | BL / AWB / WB No.             |              |                                                         | -                                       | -                                        | -                          |       |
| otv         |                        | Delivery Orders               |              |                                                         |                                         |                                          |                            |       |
| ery         |                        | Non Objection Certificate     |              | Arrived Journeys                                        | Approved License<br>Application(s)<br>0 | Activated License<br>Application(s)<br>1 | Activated Surety<br>1      |       |
|             |                        | Container                     | ,            |                                                         |                                         |                                          |                            |       |
|             |                        | Shipment Order                | re           |                                                         |                                         |                                          |                            |       |
|             |                        | Final Outturn (FOT) Certifica | ate          | J. J. J. J. J. J. J. J. J. J. J. J. J. J                |                                         |                                          |                            |       |
|             |                        | Shut Out Certificate (SOC)    |              |                                                         |                                         |                                          |                            |       |
|             |                        | Vehicles                      |              |                                                         |                                         |                                          |                            | 1     |
|             |                        | Organizatio<br>Activate<br>1  | n User<br>ed | New Individual /<br>Organization Registered<br><b>1</b> |                                         |                                          |                            |       |

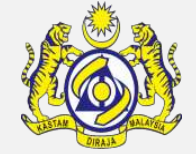

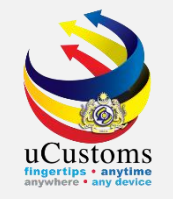

# The **Import Journey List** screen appears. Click "**View/Edit**" icon on the selected journey to be amended.

|   | JOUR   | NEY INF | FORMATION                      |                        |                       |              |              |                |           |             | =                              |
|---|--------|---------|--------------------------------|------------------------|-----------------------|--------------|--------------|----------------|-----------|-------------|--------------------------------|
| F | ort of | Arrival | * Search.                      |                        | Carrier Ty            | pe           | * SEL        | ECT THE VALUE  |           | •           | New                            |
| I | MPOR   | T JOURN | IEY LIST                       |                        |                       |              |              |                |           |             | •                              |
|   |        | No.     | Journey No.                    | Port of Origin         | Expected Arrival Date | Journey Type | Carrier Type | Submitted Date | Status    | View / Edit | History                        |
|   |        | 1       | CAR-JRN-B18-06-2019-<br>000160 | GBSRH-GBR-S-STRATHAIRD | 22-06-2019            | Import       | SEA          | 13-06-2019     | Submitted | đ           | View<br>Transaction<br>History |
|   |        | 2       | CAR-JRN-B18-05-2019-<br>000124 | AEDAS-ARE-S-DAS ISLAND | 23-05-2019            | Import       | SEA          | 13-05-2019     | Submitted | ľ           | View<br>Transaction<br>History |
|   |        | 3       | CAR-JRN-B18-05-2019-<br>000122 | AEAMU-ARE-S-ABU MUSA   | 16-05-2019            | Import       | SEA          | 13-05-2019     | Submitted | ľ           | View<br>Transaction<br>History |
|   |        | 4       | CAR-JRN-B18-05-2019-<br>000105 | AEDAS-ARE-S-DAS ISLAND | 16-05-2019            | Import       | SEA          | 08-05-2019     | Submitted | ſ           | View<br>Transaction<br>History |
|   | Û      |         |                                |                        | tal 4 Item(s) > >     |              |              |                |           | Items pe    | r list 10 🔻                    |

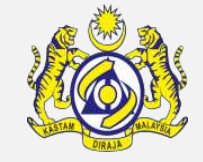

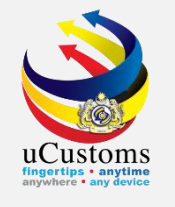

The **Journey Information** screen appears. User can start amend any information of the Journey submitted before.

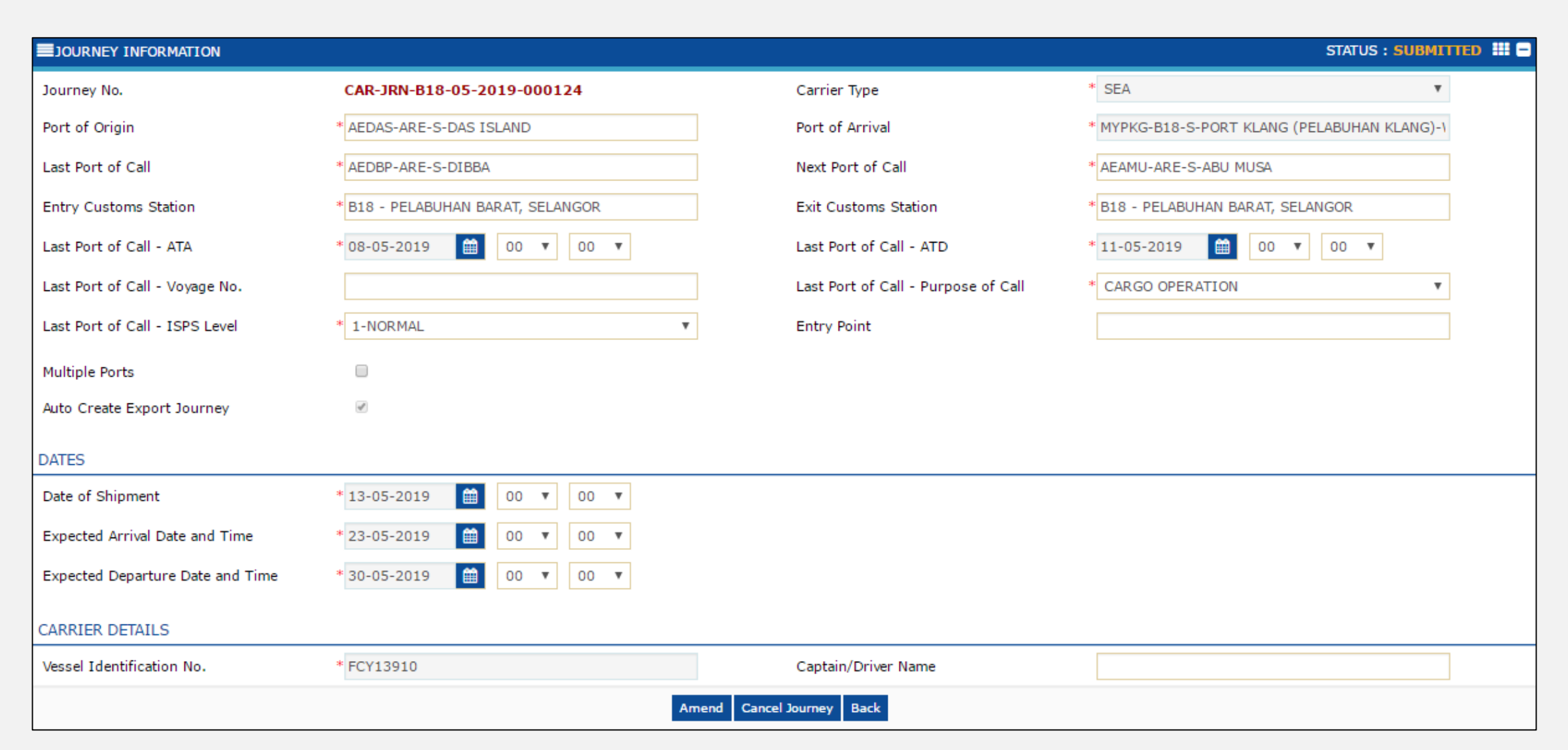

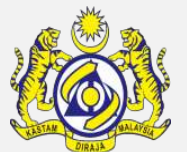

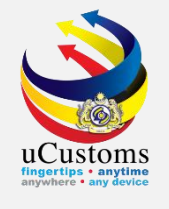

To amend any dates of the journey, it is advisable to change **Expected Departure Date and Time (ETD)** first and then amend the **Expected Arrival Date and Time (ETA)**.

| JOURNEY INFORMATION              |                                   |                                     | STATUS : SUBMITTED III -                     |
|----------------------------------|-----------------------------------|-------------------------------------|----------------------------------------------|
| Journey No.                      | CAR-JRN-B18-05-2019-000124        | Carrier Type                        | * SEA 🔹                                      |
| Port of Origin                   | * AEDAS-ARE-S-DAS ISLAND          | Port of Arrival                     | * MYPKG-B18-S-PORT KLANG (PELABUHAN KLANG)-\ |
| Last Port of Call                | * AEDBP-ARE-S-DIBBA               | Next Port of Call                   | * AEAMU-ARE-S-ABU MUSA                       |
| Entry Customs Station            | * B18 - PELABUHAN BARAT, SELANGOR | Exit Customs Station                | * B18 - PELABUHAN BARAT, SELANGOR            |
| Last Port of Call - ATA          | * 08-05-2019 🗰 00 🔻 00 🔻          | Last Port of Call - ATD             | * 11-05-2019 🗰 00 🔻 00 🔻                     |
| Last Port of Call - Voyage No.   |                                   | Last Port of Call - Purpose of Call | * CARGO OPERATION                            |
| Last Port of Call - ISPS Level   | * 1-NORMAL V                      | Entry Point                         |                                              |
| Multiple Ports                   |                                   |                                     |                                              |
| Auto Create Export Journey       | ×.                                |                                     |                                              |
| DATES                            |                                   |                                     |                                              |
| Date of Shipment                 | *13-05-2019 🗰 00 🔻 00 🔻           |                                     |                                              |
| Expected Arrival Date and Time   | * 25-06-2019 🗰 00 🔻 00 🔻          |                                     |                                              |
| Expected Departure Date and Time | * 27-06-2019 🗰 00 ▼ 00 ▼          |                                     |                                              |

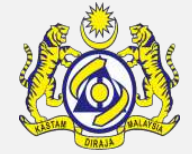

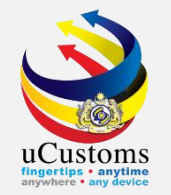

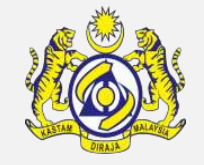

Next, enter **Remarks** at the end of the **Journey Information** screen and click "**Amend**" button to send the updated Journey Information to uCustoms.

| Est. Imported General Cargo Weight |                   |    |            | Est. Imported General Cargo Weight<br>(UOM) | Search |   |
|------------------------------------|-------------------|----|------------|---------------------------------------------|--------|---|
| Port Operator Code                 |                   |    |            | Port Ledger Account No.                     |        |   |
| Cargo Loading Remarks              |                   |    |            | Cargo Discharge Remarks                     |        |   |
| Remarks                            | Amend ETA and ETD |    |            |                                             |        |   |
| MANIFEST LIST                      |                   | d  |            |                                             |        | 0 |
|                                    |                   | Am | end Cancel | Journey Back                                |        |   |

Amend Journey Information for Multiple Port

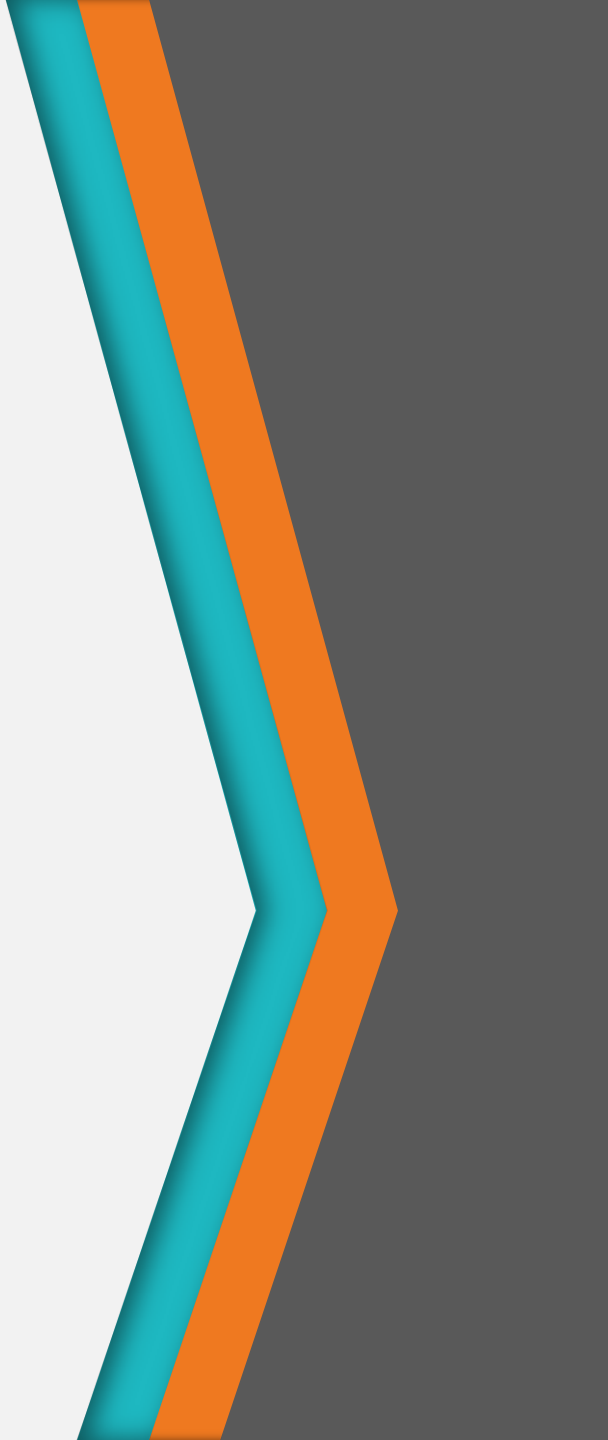

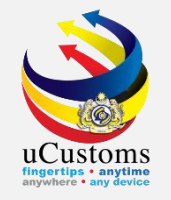

### On **Import Journey List** screen, click "**View/Edit**" icon on the selected journey to be amended.

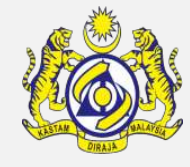

|         |               | Department                                                                  |                                                                                                    |                                                                                                    |                                                                                                    |                                                                                                    | Use                                                                                                    | r Profile : <i>Sl</i>                                                                                                    | hipping Agent                                                                                                    | ' 🕙                                                                                                    |
|---------|---------------|-----------------------------------------------------------------------------|----------------------------------------------------------------------------------------------------|----------------------------------------------------------------------------------------------------|----------------------------------------------------------------------------------------------------|----------------------------------------------------------------------------------------------------|----------------------------------------------------------------------------------------------------|----------------------------------------------------------------------------------------------------|----------------------------------------------------------------------------------------------------|----------------------------------------------------------------------------------------------------|
| .D ≫I   | LICENS        | E RMCD » PERMIT/QU                                                          | OTA » TRADE FACILITAT                                                                                                    | ION »REGISTRATION                                                                                                    | » LEGAL AFFA                                                                                                    | IRS » REVE                                                                                                    | NUE                                                                                                    |                                                                                                    |                                                                                                    | < >                                                                                                    |
| JOUR    | NEY IN        | NFORMATION                                                                  |                                                                                                    |                                                                                                    |                                                                                                    |                                                                                                    |                                                                                                    |                                                                                                    |                                                                                                    | =                                                                                                    |
| Port of | Arrival       | * Sea                                                                       | arch                                                                                                    | Ca                                                                                                    | arrier Type                                                                                                    |                                                                                                    | * SELECT THE V                                                                                                    | ALUE                                                                                                    | •                                                                                                    | New                                                                                                    |
| IMPORT  | T JOUF        | RNEY LIST                                                                   |                                                                                                    |                                                                                                    |                                                                                                    |                                                                                                    |                                                                                                    |                                                                                                    |                                                                                                    |                                                                                                    |
|         | No.           | Journey No.                                                                 | Port of Origin                                                                                                    | Expected Arrival Date                                                                                                    | Journey Type                                                                                                    | Carrier Type                                                                                                    | Submitted Date                                                                                                    | Status                                                                                                    | View / Edit                                                                                                    | History                                                                                                    |
|         | 1             | CAR-JRN-B18-06-<br>2019-000160                                              | GBSRH-GBR-S-<br>STRATHAIRD                                                                                                    | 20-06-2019                                                                                                    | Import                                                                                                    | SEA                                                                                                    | 13-06-2019                                                                                                    | Submitted                                                                                                    | ľ                                                                                                    | View<br>Transaction<br>History                                                                                                    |
|         | 2             | CAR-JRN-B18-05-<br>2019-000124                                              | AEDAS-ARE-S-DAS<br>ISLAND                                                                                                    | 23-05-2019                                                                                                    | Import                                                                                                    | SEA                                                                                                    | 13-05-2019                                                                                                    | Submitted                                                                                                    | ľ                                                                                                    | View<br>Transaction<br>History                                                                                                    |
|         | 3             | CAR-JRN-B18-05-                                                             | AEAMU-ARE-S-ABU                                                                                                    | 16-05-2019                                                                                                    | Import                                                                                                    | SEA                                                                                                    | 13-05-2019                                                                                                    | Submitted                                                                                                    |                                                                                                    | View                                                                                                    |
|         | -             | 2019-000122                                                                 | MUSA                                                                                                    |                                                                                                    |                                                                                                    |                                                                                                    |                                                                                                    |                                                                                                    |                                                                                                    | Transaction<br>History                                                                                                    |
|         | 4             | CAR-JRN-B18-05-<br>2019-000105                                              | AEDAS-ARE-S-DAS<br>ISLAND                                                                                                    | 16-05-2019                                                                                                    | Import                                                                                                    | SEA                                                                                                    | 08-05-2019                                                                                                    | Submitted                                                                                                    | ľ                                                                                                    | View<br>Transaction<br>History                                                                                                    |
| î       |               |                                                                             | « < Page 1                                                                                                    | Of 1 Total 4 Item(s)                                                                                                    | > >>                                                                                                    |                                                                                                    |                                                                                                    |                                                                                                    | Items pe                                                                                                    | er list 10 🔻                                                                                                    |
|         | Dert of MPORT | JOURNEY IN<br>Port of Arrival<br>MPORT JOUR<br>No.<br>2<br>2<br>3<br>3<br>4 | JOURNEY INFORMATION     Port of Arrival   * Set     MPORT JOURNEY LIST     Image: Image: Ima | JOURNEY INFORMATION     Port of Arrival   * Search     MPORT JOURNEY LIST     Image: Image: Imag | JOURNEY INFORMATION     Port of Arrival   * Search     Caracterization     No.   Journey No.     Port of Origin   Expected Arrival Date     1   CAR-JRN-B18-06-<br>2019-000160   GBSRH-GBR-S-<br>STRATHAIRD   20-06-2019     2   CAR-JRN-B18-05-<br>2019-000124   AEDAS-ARE-S-DAS   23-05-2019     3   CAR-JRN-B18-05-<br>2019-000122   AEAMU-ARE-S-ABU<br>MUSA   16-05-2019     4   CAR-JRN-B18-05-<br>2019-000105   AEDAS-ARE-S-DAS<br>ISLAND   16-05-2019 | Image: Search and Search and Search | Sourney INFORMATION     Carrier Type     Port of Arrival   Carrier Type     MPORT JOURNEY LIST     Image: No.   Journey No.   Port of Origin   Expected Arrival Date   Journey Type   Carrier Type     Image: No.   Journey No.   Port of Origin   Expected Arrival Date   Journey Type   Carrier Type     Image: No.   Journey No.   Port of Origin   Expected Arrival Date   Journey Type   Carrier Type     Image: No.   Journey No.   Port of Origin   Expected Arrival Date   Journey Type   Carrier Type     Image: No.   Journey Type   Carrier Type     1   CAR-JRN-B18-06-   SEA     20   CAR-JRN-B18-05-   AEAMU-ARE-S-ABU   16-05-2019   Import   SEA     3   CAR-JRN-B18-05-   AEDAS-ARE-S-DAS   16-05-2019   Import   SEA   SEA   SEA <t< td=""><td>JOURNEY INFORMATION     Port of Arrival Arrival Arrival Carrier Type   Carrier Type   SELECT THE V     MPORT JOURNEY LIST     Import JOURNEY LIST   SEA   13-06-2019   Import   SEA   13-06-2019     1   CAR-JRN-B18-06-<br/>2019-000160   GBSRH-GBR-S-<br/>STRATHAIRD   20-06-2019   Import   SEA   13-06-2019     2   CAR-JRN-B18-05-<br/>2019-000124   AEDAS-ARE-S-DAS   23-05-2019   Import   SEA   13-05-2019     3   CAR-JRN-B18-05-<br/>2019-000122   AEDAS-ARE-S-ABU   16-05-2019   Import   SEA   13-05-2019     4   CAR-JRN-B18-05-<br/>2019-000105   AEDAS-ARE-S-DAS   16-05-2019   Import   SEA   08-05-2019     4   CAR-JRN-B18-05-<br/>2019-000105   AEDAS-ARE-S-DAS   16-05-2019   Import   SEA   08-05-2019     6       Of 1 Total 4 Item(s)   &gt;   &gt;</td><td>SOURNEY INFORMATION     Port of Arrival * Search   Carrier Type   * SELECT THE VALUE     MPORT JOURNEY LIST     Import   Journey No.   Port of Origin   Expected Arrival Date   Journey Type   Carrier Type   Submitted Date   Status     Import   1   CAR-JRN-B18-06-   GBSRH-GBR-S-   20-06-2019   Import   SEA   13-06-2019   Submitted     Import   2   CAR-JRN-B18-05-   AEDAS-ARE-S-DAS   23-05-2019   Import   SEA   13-05-2019   Submitted     Import   3   CAR-JRN-B18-05-   AEDAS-ARE-S-DAS   23-05-2019   Import   SEA   13-05-2019   Submitted     Import   3   CAR-JRN-B18-05-   AEDAS-ARE-S-DAS   16-05-2019   Import   SEA   13-05-2019   Submitted     Import   4   CAR-JRN-B18-05-   AEDAS-ARE-S-DAS   16-05-2019   Import   SEA   08-05-2019   Submitted     Import   2019-000102   AEDAS-ARE-S-DAS   16-05-2019   Import   SEA   08-05-2019   Submitted     Import   2019-000105   AEDAS-ARE-S-DAS   &lt;</td><td>Source view of Arrival     Carrier Type   SELECT THE VALUE     MPORT JOURNEY LIST     I   CAR-JRN-B18-06-<br/>2019-000160   GBSRH-GBR-S-<br/>STRATHAIRD   20-06-2019   Import   SEA   13-06-2019   Submitted   Import     2   CAR-JRN-B18-05-<br/>2019-000124   AEDAS-ARE-S-DAS   23-05-2019   Import   SEA   13-05-2019   Submitted   Import     3   CAR-JRN-B18-05-<br/>2019-000122   AEAMU-ARE-S-ABU   16-05-2019   Import   SEA   13-05-2019   Submitted   Import     4   CAR-JRN-B18-05-<br/>2019-000105   AEDAS-ARE-S-DAS   16-05-2019   Import   SEA   13-05-2019   Submitted   Import     5   Import   SEA   13-05-2019   Submitted   Import   Import   SEA   13-05-2019   Submitted   Import     4   CAR-JRN-B18-05-<br/>2019-000105   AEDAS-ARE-S-DAS   16-05-2019   Import   SEA   08-05-2019   Submitted   Import   Import   SEA   08-05-2019   Submitted   Import   Import   Import   Import   Import   Import   Import   Import   Import&lt;</td></t<> | JOURNEY INFORMATION     Port of Arrival Arrival Arrival Carrier Type   Carrier Type   SELECT THE V     MPORT JOURNEY LIST     Import JOURNEY LIST   SEA   13-06-2019   Import   SEA   13-06-2019     1   CAR-JRN-B18-06-<br>2019-000160   GBSRH-GBR-S-<br>STRATHAIRD   20-06-2019   Import   SEA   13-06-2019     2   CAR-JRN-B18-05-<br>2019-000124   AEDAS-ARE-S-DAS   23-05-2019   Import   SEA   13-05-2019     3   CAR-JRN-B18-05-<br>2019-000122   AEDAS-ARE-S-ABU   16-05-2019   Import   SEA   13-05-2019     4   CAR-JRN-B18-05-<br>2019-000105   AEDAS-ARE-S-DAS   16-05-2019   Import   SEA   08-05-2019     4   CAR-JRN-B18-05-<br>2019-000105   AEDAS-ARE-S-DAS   16-05-2019   Import   SEA   08-05-2019     6       Of 1 Total 4 Item(s)   >   > | SOURNEY INFORMATION     Port of Arrival * Search   Carrier Type   * SELECT THE VALUE     MPORT JOURNEY LIST     Import   Journey No.   Port of Origin   Expected Arrival Date   Journey Type   Carrier Type   Submitted Date   Status     Import   1   CAR-JRN-B18-06-   GBSRH-GBR-S-   20-06-2019   Import   SEA   13-06-2019   Submitted     Import   2   CAR-JRN-B18-05-   AEDAS-ARE-S-DAS   23-05-2019   Import   SEA   13-05-2019   Submitted     Import   3   CAR-JRN-B18-05-   AEDAS-ARE-S-DAS   23-05-2019   Import   SEA   13-05-2019   Submitted     Import   3   CAR-JRN-B18-05-   AEDAS-ARE-S-DAS   16-05-2019   Import   SEA   13-05-2019   Submitted     Import   4   CAR-JRN-B18-05-   AEDAS-ARE-S-DAS   16-05-2019   Import   SEA   08-05-2019   Submitted     Import   2019-000102   AEDAS-ARE-S-DAS   16-05-2019   Import   SEA   08-05-2019   Submitted     Import   2019-000105   AEDAS-ARE-S-DAS   < | Source view of Arrival     Carrier Type   SELECT THE VALUE     MPORT JOURNEY LIST     I   CAR-JRN-B18-06-<br>2019-000160   GBSRH-GBR-S-<br>STRATHAIRD   20-06-2019   Import   SEA   13-06-2019   Submitted   Import     2   CAR-JRN-B18-05-<br>2019-000124   AEDAS-ARE-S-DAS   23-05-2019   Import   SEA   13-05-2019   Submitted   Import     3   CAR-JRN-B18-05-<br>2019-000122   AEAMU-ARE-S-ABU   16-05-2019   Import   SEA   13-05-2019   Submitted   Import     4   CAR-JRN-B18-05-<br>2019-000105   AEDAS-ARE-S-DAS   16-05-2019   Import   SEA   13-05-2019   Submitted   Import     5   Import   SEA   13-05-2019   Submitted   Import   Import   SEA   13-05-2019   Submitted   Import     4   CAR-JRN-B18-05-<br>2019-000105   AEDAS-ARE-S-DAS   16-05-2019   Import   SEA   08-05-2019   Submitted   Import   Import   SEA   08-05-2019   Submitted   Import   Import   Import   Import   Import   Import   Import   Import   Import< |

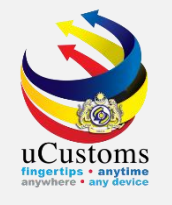

The **Journey Information** screen appears. User can start amend any information of the Journey submitted before.

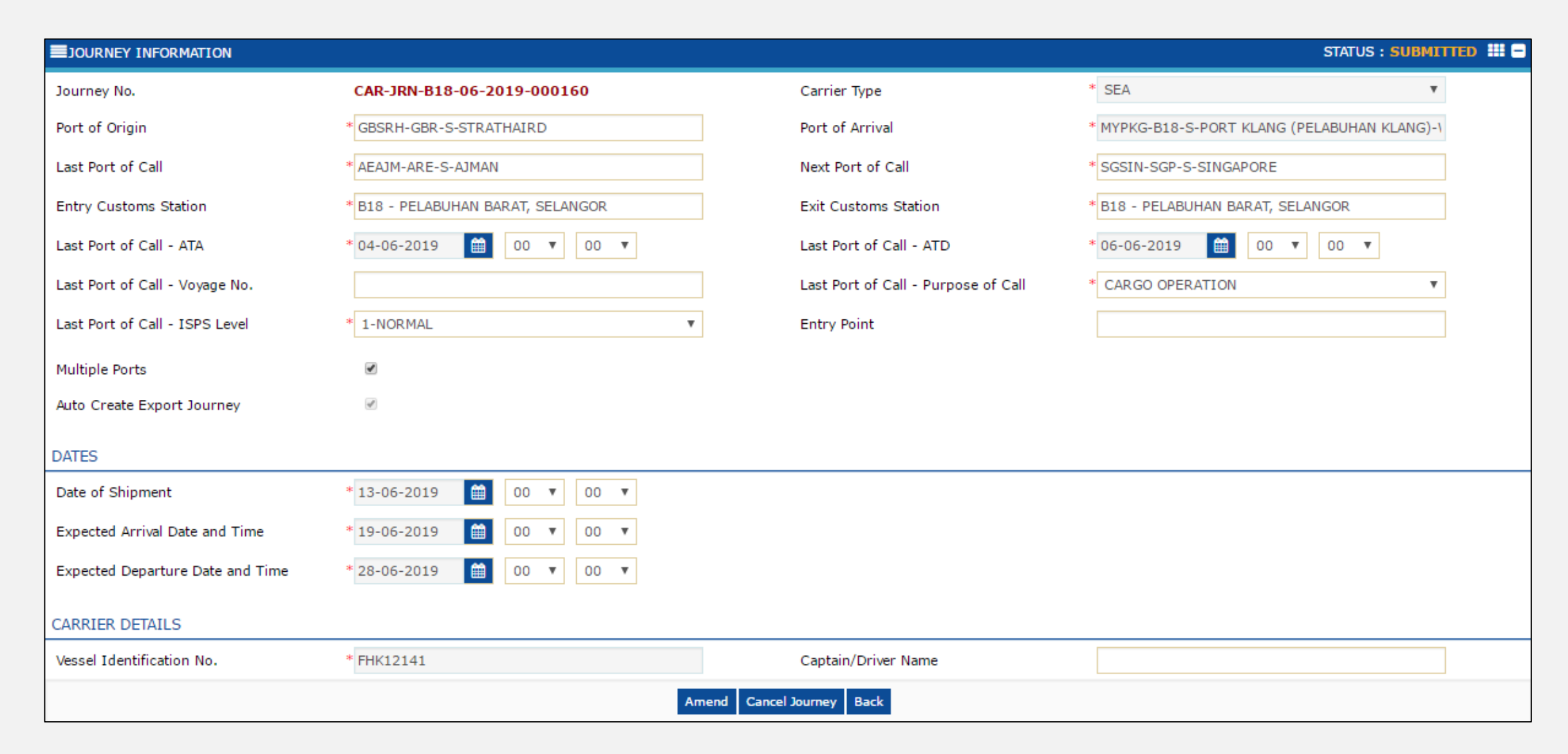

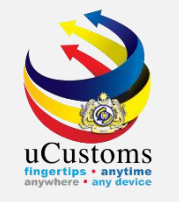

To amend the dates of ETA and ETD, if the new date of **ETA** is **greater** than the **date submitted**, user need to amend the **ETD first**. If the new **ETA** is **less** than the **date submitted**, then user can amend the **ETA first**.

| ■JOURNEY INFORMATION             |                                   |                                     | STATUS : SUBMITTED III -                     |
|----------------------------------|-----------------------------------|-------------------------------------|----------------------------------------------|
| Journey No.                      | CAR-JRN-B18-06-2019-000160        | Carrier Type                        | * SEA 🔻                                      |
| Port of Origin                   | * GBSRH-GBR-S-STRATHAIRD          | Port of Arrival                     | * MYPKG-B18-S-PORT KLANG (PELABUHAN KLANG)-1 |
| Last Port of Call                | * AEAJM-ARE-S-AJMAN               | Next Port of Call                   | * SGSIN-SGP-S-SINGAPORE                      |
| Entry Customs Station            | * B18 - PELABUHAN BARAT, SELANGOR | Exit Customs Station                | * B18 - PELABUHAN BARAT, SELANGOR            |
| Last Port of Call - ATA          | * 04-06-2019 🗰 00 🔻 00 🔻          | Last Port of Call - ATD             | * 06-06-2019                                 |
| Last Port of Call - Voyage No.   |                                   | Last Port of Call - Purpose of Call | * CARGO OPERATION                            |
| Last Port of Call - ISPS Level   | * 1-NORMAL                        | Entry Point                         |                                              |
| Multiple Ports                   | ×                                 |                                     |                                              |
| Auto Create Export Journey       | ×.                                |                                     |                                              |
| DATES                            |                                   |                                     |                                              |
| Date of Shipment                 | * 13-06-2019 🗰 00 🔻 00 🔻          |                                     |                                              |
| Expected Arrival Date and Time   | * 19-06-2019 🛗 00 🔻 00 🔻          |                                     |                                              |
| Expected Departure Date and Time | * 30-06-2019 🗰 00 ▼ 00 ▼          |                                     |                                              |
| CARRIER DETAILS                  |                                   |                                     |                                              |
| Vessel Identification No.        | * FHK12141                        | Captain/Driver Name                 |                                              |
|                                  | Amend                             | Cancel Journey Back                 |                                              |

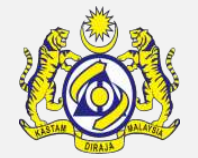

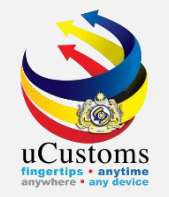

Enter **Remarks** at the bottom of the Journey Information screen and click "Amend" button.

| Port Operator Code        |           | Port Ledger Account No. |  |                             |  |  |  |
|---------------------------|-----------|-------------------------|--|-----------------------------|--|--|--|
| Cargo Loading Remarks     |           | Cargo Discharge Remarks |  |                             |  |  |  |
| Remarks                   | Amend ETD |                         |  |                             |  |  |  |
|                           |           |                         |  | $\mathbf{\hat{\mathbf{C}}}$ |  |  |  |
| Amend Cancel Journey Back |           |                         |  |                             |  |  |  |

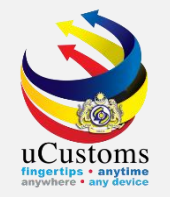

### Now, go to "Link Repository" and click "Journey Routes" to amend ETA and ETD for all ports.

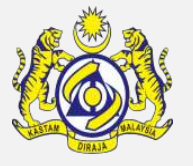

| JOURNEY INFORMATION              |                                   |                                     |                | STATUS : SUBMITTED 🕎                 |
|----------------------------------|-----------------------------------|-------------------------------------|----------------|--------------------------------------|
| Journey No.                      | CAR-JRN-B18-06-2019-000160        | Carrier Type                        | * SEA          | Organization Details                 |
| Port of Origin                   | * GBSRH-GBR-S-STRATHAIRD          | Port of Arrival                     | * MYPKG-B18-S  | Container and Vehicle Information    |
| Last Port of Call                | * AEAJM-ARE-S-AJMAN               | Next Port of Call                   | * SGSIN-SGP-S- | Total Bill(s) of Lading              |
| Entry Customs Station            | * B18 - PELABUHAN BARAT, SELANGOR | Exit Customs Station                | * B18 - PELABU | Additional Information               |
| Last Port of Call - ATA          | * 04-06-2019 🗰 00 🔻 00 🔻          | Last Port of Call - ATD             | * 06-06-2019   | Associate/View Slot Chartered Agents |
| Last Port of Call - Voyage No.   |                                   | Last Port of Call - Purpose of Call | * CARGO OPER   |                                      |
| Last Port of Call - ISPS Level   | * 1-NORMAL V                      | Entry Point                         |                | Journey Routes                       |
| Multiple Ports                   |                                   |                                     |                | Cancellation History                 |
| Auto Create Export Journey       | ×                                 |                                     |                | Journey Amendment History            |
| DATES                            |                                   |                                     |                |                                      |
| Date of Shipment                 | * 13-06-2019 🗰 00 🔻 00 🔻          |                                     |                |                                      |
| Expected Arrival Date and Time   | * 19-06-2019 🗰 00 🔻 00 🔻          |                                     |                |                                      |
| Expected Departure Date and Time | * 30-06-2019 🗰 00 ▼ 00 ▼          |                                     |                |                                      |

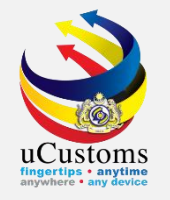

The **Journey Routes** screen appears. Amend the **ETA** and **ETD** for all ports of the journey and click "**Save**" button. Then, click "**Close**" button. The ETA for entry port and ETD for exit port can only be amended on the Journey Information screen.

|     |        |                      |                                          |                                            | 8                             |
|-----|--------|----------------------|------------------------------------------|--------------------------------------------|-------------------------------|
|     | RNEY R | OUTES                |                                          |                                            | □ □ 1                         |
| •   | No.    | Next Customs Station | Estimated Date and Time of Arrival (ETA) | Estimated Date and Time of Departure (ETD) | Actual Time of Berthing (ATB) |
|     | 1      | B18 - PELABUHAN B4   | 19-06-2019 🗰 00 ▼ 00 ▼                   | 24-06-2019 🗰 08 🔻 00 🔻                     | 00 ▼ 00 ▼                     |
|     | 2      | B18 - PELABUHAN B4   | 27-06-2019 🗰 01 🔻 00 🔻                   | 30-06-2019 前 00 🔻 00 🔻                     | 00 ▼ 00 ▼                     |
| + 🖻 | 1      | €                    | <pre>« &lt; Page 1 Of 1</pre>            | Total 2 Item(s) > >                        | Items per list 5 ▼            |
|     |        |                      |                                          |                                            |                               |
|     |        |                      |                                          |                                            |                               |
|     |        |                      |                                          |                                            |                               |
|     |        |                      |                                          |                                            |                               |
|     |        |                      |                                          |                                            |                               |
|     |        |                      |                                          |                                            |                               |
|     |        |                      |                                          |                                            |                               |
|     |        |                      |                                          |                                            |                               |
|     |        |                      |                                          |                                            |                               |
|     |        |                      |                                          |                                            |                               |
|     |        |                      |                                          |                                            |                               |

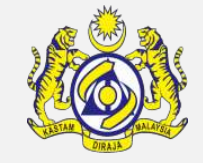

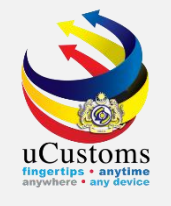

### Now, user can amend **ETD/ETA** of the journey.

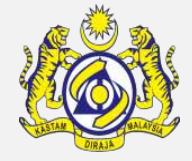

| ■JOURNEY INFORMATION             |                                                                                                    |                                     | STATUS : SUBMITTED III -                     |
|----------------------------------|----------------------------------------------------------------------------------------------------|-------------------------------------|----------------------------------------------|
| Journey No.                      | CAR-JRN-B18-06-2019-000160                                                                                                    | Carrier Type                        | * SEA 🔻                                      |
| Port of Origin                   | * GBSRH-GBR-S-STRATHAIRD                                                                                                    | Port of Arrival                     | * MYPKG-B18-S-PORT KLANG (PELABUHAN KLANG)-\ |
| Last Port of Call                | * AEAJM-ARE-S-AJMAN                                                                                                    | Next Port of Call                   | * SGSIN-SGP-S-SINGAPORE                      |
| Entry Customs Station            | * B18 - PELABUHAN BARAT, SELANGOR                                                                                                    | Exit Customs Station                | * B18 - PELABUHAN BARAT, SELANGOR            |
| Last Port of Call - ATA          | * 04-06-2019 🗰 00 🔻 00 🔻                                                                                                    | Last Port of Call - ATD             | * 06-06-2019 🛗 00 🔻 00 🔻                     |
| Last Port of Call - Voyage No.   |                                                                                                    | Last Port of Call - Purpose of Call | * CARGO OPERATION                            |
| Last Port of Call - ISPS Level   | * 1-NORMAL                                                                                                    | Entry Point                         |                                              |
| Multiple Ports                   |                                                                                                    |                                     |                                              |
| Auto Create Export Journey       | Image: A start and a start a start |                                     |                                              |
| DATES                            |                                                                                                    |                                     |                                              |
| Date of Shipment                 | * 13-06-2019 🗰 00 🔻 00 🔻                                                                                                    |                                     |                                              |
| Expected Arrival Date and Time   | * 22-06-2019 🗰 00 🔻 00 💌                                                                                                    |                                     |                                              |
| Expected Departure Date and Time | * 30-06-2019 🗰 00 ▼ 00 ▼                                                                                                    |                                     |                                              |

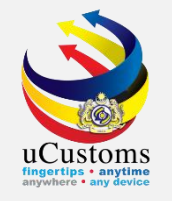

Make sure to enter **Remarks** and click "**Amend**" button. System will automatically updates the Journey with the new information.

| Est. Imported General Cargo Weight |                              |             | Est. Imported General Cargo Weight<br>(UOM) | Search |                             |
|------------------------------------|------------------------------|-------------|---------------------------------------------|--------|-----------------------------|
| Port Operator Code                 |                              |             | Port Ledger Account No.                     |        |                             |
| Cargo Loading Remarks              |                              |             | Cargo Discharge Remarks                     |        |                             |
| Remarks                            | Amend Journey Routes and ETA |             |                                             |        |                             |
|                                    |                              |             |                                             |        | $\mathbf{\hat{\mathbf{O}}}$ |
|                                    |                              | Amend Cance | I Journey Back                              |        |                             |

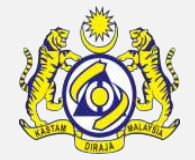

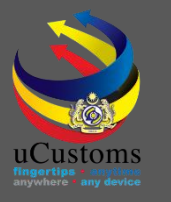

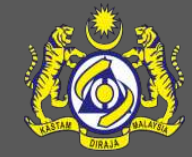

### uCustoms Communication Channel

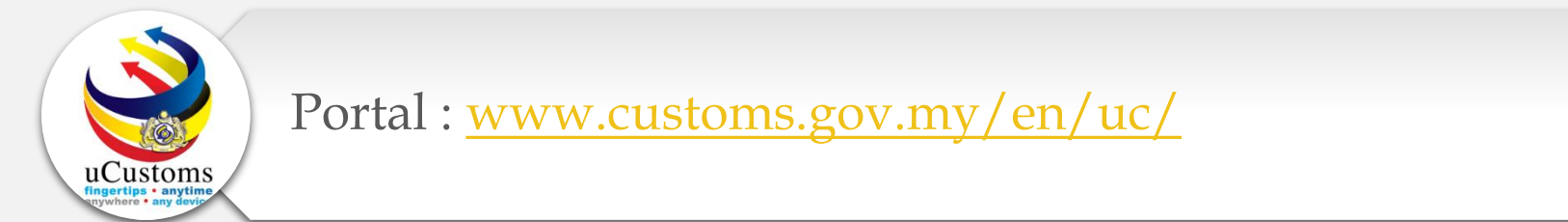

Do visit and follow for more updates

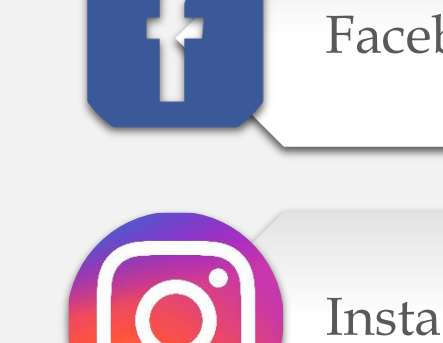

Facebook : <a href="http://www.facebook.com/UcustomsRMCD/">www.facebook.com/UcustomsRMCD/</a>

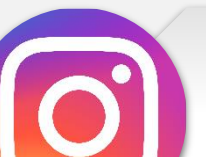

Instagram : www.instagram.com/ucustomsrmcd/

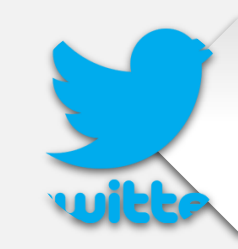

Twitter : <u>https://twitter.com/uCustomsRMCD</u>

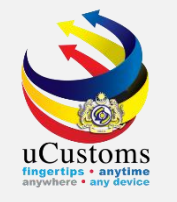

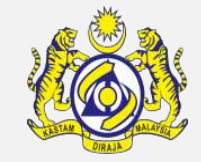

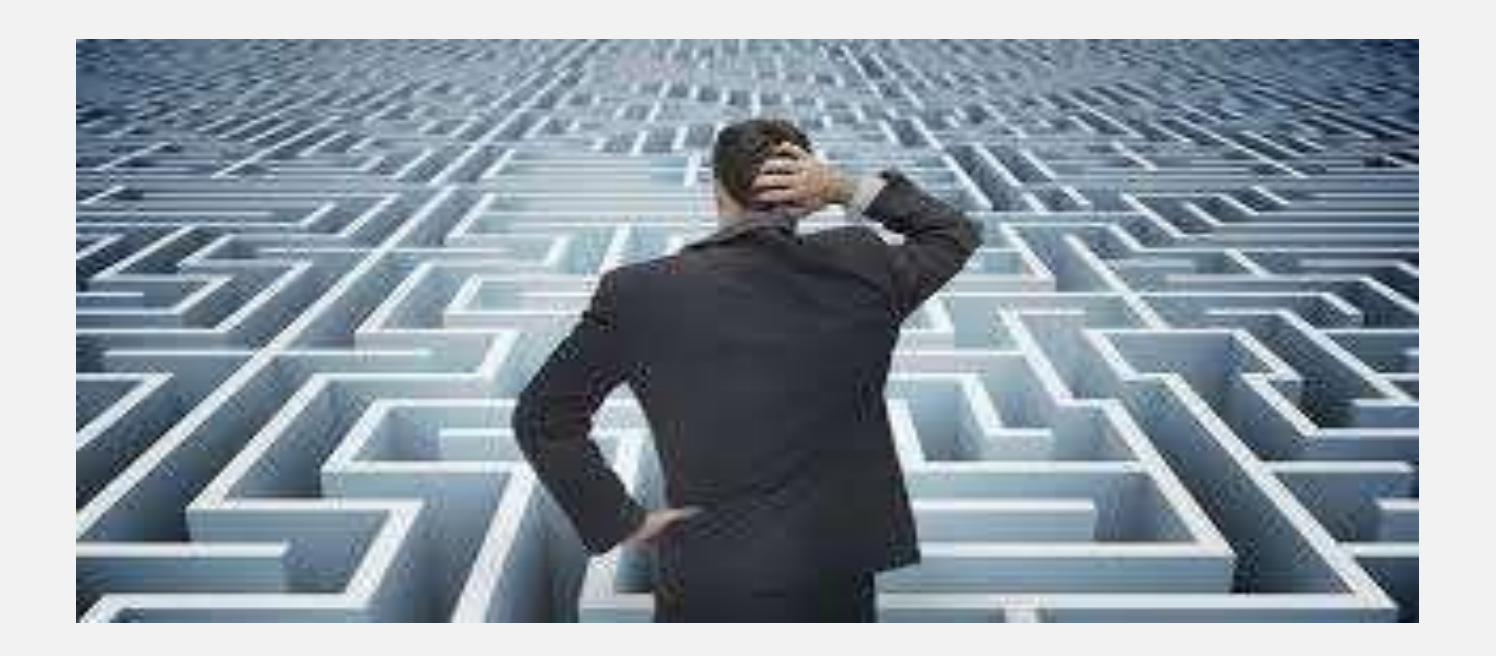

# Trouble ?

### Hotline :1300-888-500

ucustoms.voices@customs.gov.my

Mon - Fri (8.30 a.m - 7.00 p.m)

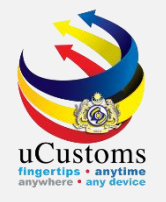

## THANK YOU

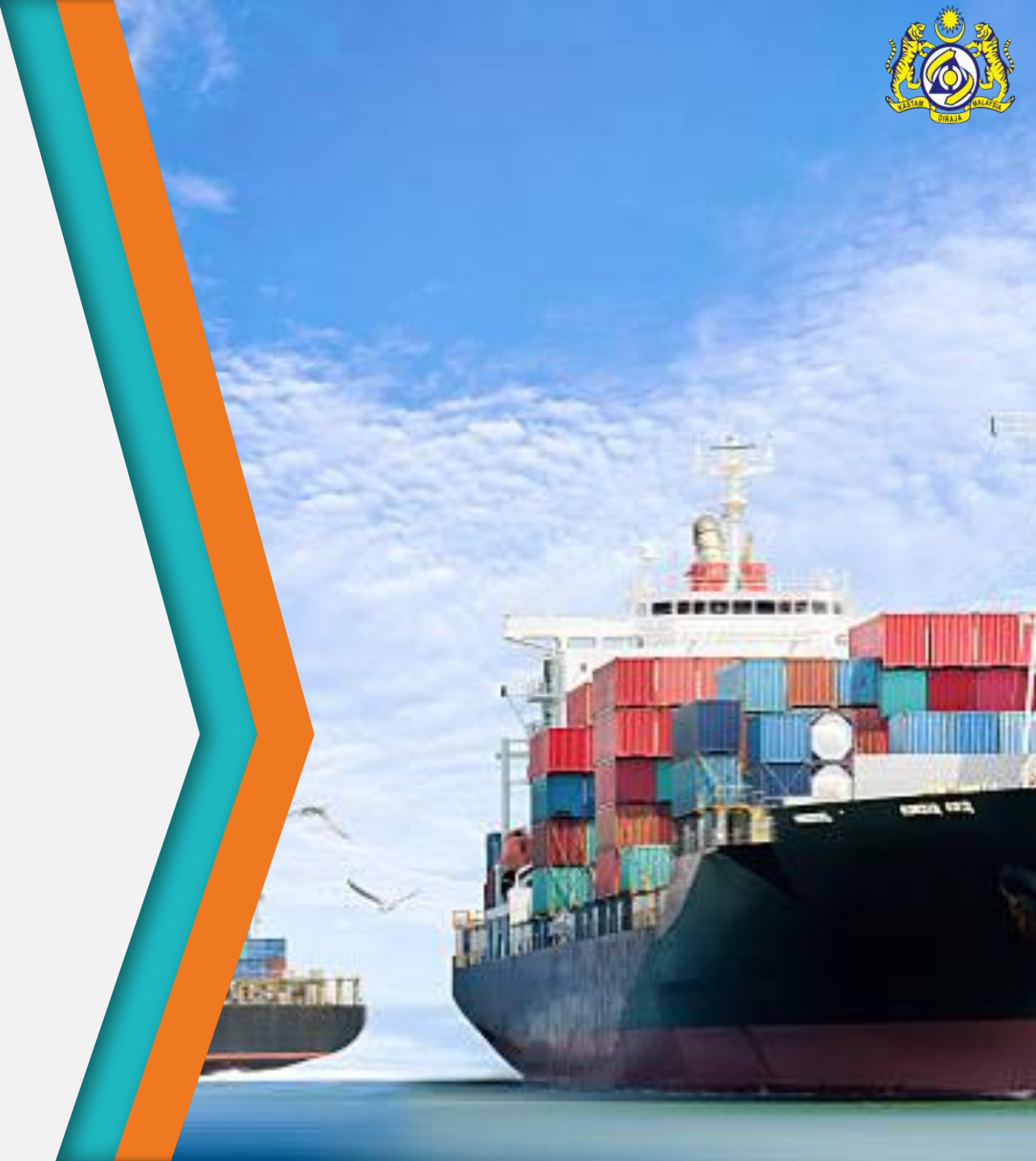